## **ADDING LOCATION FIELDS**

1. Search for all the records that don't have anything in the 852#a field. (Red arrows indicate what you need to select or type.)

| Search                       | × |
|------------------------------|---|
| Search For: Holdings         |   |
| AND  Anywhere  Search  Clear |   |
|                              |   |

2. When the list of items comes up, right click anywhere in the list and choose Select All, then right click again and choose Find...

| 1. Click<br>Advanced              | Advanced Find/Replace         Find:         In: <global>         Replace with:         Image: Adyanced</global>                                                                                                    | Eind Next<br>Beplace<br>Replace/Find<br>Replace All<br>Cancel                                                                | Replace All.                                                 |
|-----------------------------------|----------------------------------------------------------------------------------------------------|----------------------------------------------------------------------------------------------------|--------------------------------------------------------------|
| 7. Execute<br>actions for<br>each | Advanced Find         Limit search to field occurrence:         Limit search to subfield occurrence:         Limit search to character positions:         Match each control field, subfield or indicator as specified above (ignore find expression)         Advanced Replace <ul> <li>insert actions for each</li> <li>insert subfield a containing "KATZ" into first occurrence of field 852, in sorted order</li> </ul> | 0<br>Jace expression)<br>Action<br>Wizard<br>Copy matching<br>Copy existing<br>Move matching<br>Move existing                | 2. Click Action.                                             |
| 6. See next<br>page!              | 5into<br>existing<br>subfield                                                                                                    | Rename matching<br>Rename existing<br>Remove matching<br>Remove existing<br>Insert new<br>Insert text<br>into matching field | 3. Insert new<br>control field<br>field/subfield<br>subfield |

## (Step 6)

| Action Wizard                                                  | Action Wizard                 |
|----------------------------------------------------------------|-------------------------------|
| Please specify the new subfield to be inserted into the field: | Please specify a field below: |
| Subfield: a                                                    | Field/occurrence              |
|                                                                |                               |
|                                                                |                               |
| Back Next Cancel                                               | Back Next Cancel              |

| Action Wizard                                                                                                    | Action Wizard                       |
|----------------------------------------------------------------------------------------------------|-------------------------------------|
| Please specify where the subfield should appear in the resulting field:                                                | Please specify text/contents below: |
| Sorted order:     Sorted order:     C at beginning of field     C at end of field     C before     C after     C after | KATZ                                |
| <ul> <li>Deroie matching subfield</li> <li>After matching subfield</li> </ul>                                          | -                                   |
| Back Next Cancel                                                                                                    | Back Cancel                         |

Repeat steps 2-5 to add GSTE to the 852#b field. You can do this BEFORE you do steps 6 & 7 – that way it will add both fields at the same time.